# 名古屋市平日即日 HIV 検査予約申請手順

# 【令和4年3月29日更新版】

| 1 | 申請    | フォームの表示方法                | . 3 |
|---|-------|--------------------------|-----|
| 2 | 予約    | 申し込み手順                   | . 6 |
|   | 2 - 1 | ログインして申請する方法(アカウント認証)    | . 7 |
|   | 2 - 2 | ログインせずに申請する方法(メールアドレス認証) | 12  |
| 3 | 予約    | 番号の確認方法                  | 14  |
| 4 | キャ    | ンセル方法                    | 15  |
|   | 4 - 1 | 予約期間中の場合                 | 15  |
|   | 4 - 2 | 予約締切後の場合                 | 17  |

#### 1申請フォームの表示方法

1-1-1名古屋市公式サブサイト「なごや HIV・性感染症ガイド」にアクセスします。 なごや HIV・性感染症ガイド: https://www.hiv-stiguide.city.nagoya.jp/

1-1-2トップページの「検査予約・日程」の「詳しくはこちら」を押して、 「検査予約・日程」ページに進みます。

| <b>↓</b> なごや⊦ | HIV・性感染症ガ                                            | ゴイド                                       |                                                                     |                                                              | 文字サイズ 標準 拡大                                         | │ <u>本文へ移動</u><br>検索 |  |  |
|---------------|------------------------------------------------------|-------------------------------------------|---------------------------------------------------------------------|--------------------------------------------------------------|-----------------------------------------------------|----------------------|--|--|
|               |                                                      |                                           |                                                                     | ▼ 新善情報は <u>こちら</u> ▼ <u>このホームページの管理運営についてはこちら</u>            |                                                     |                      |  |  |
|               | 新着情報                                                 |                                           |                                                                     |                                                              | ▶ 更新情報一覧はこちら                                        |                      |  |  |
|               | 更新日                                                  | 更新内容                                      |                                                                     |                                                              |                                                     |                      |  |  |
|               | ● 2022年3月18日                                         | 現在中止し<br>HIV検査は<br>詳しくは、                  | ている保健センターでの平日HIV等<br>3月中も引き続き実施しております。<br><u>検査予約・日程</u> をご覧ください    | ≩検査を令和4年4月11日(月)よ!                                           | ) 再開する予定です。なお、土日                                    |                      |  |  |
|               | 基礎知<br>HIV/エイズ、梅毒、<br>ラミジアってどんなお<br>のように感染するの<br>法は? | 識<br>性器ク<br><sub>育気?ど</sub><br>? 治療方<br>ら | 検査予約・日程     心配なんだけど・・・     検査っていつ、どこで受けら     れるの?費用は?匿名で受け     られる? | 大達にも親にも学校の先生に<br>も相談できない・・・どこに<br>相談したらいい?<br><u>詳しくはこちら</u> | ⑦ 予防<br>うつしたくない!<br>うつされたくない!<br>どうすれば防ぐことができ<br>る? |                      |  |  |

1-1-3「検査予約は下記ボタンから」より希望する検査日時を選びます。 ここでは、例として「平日昼間」ボタンを選択します。

| ● 検査予約は下記のボタンから                                                                                         |  |  |  |  |  |  |  |  |
|----------------------------------------------------------------------------------------------------|--|--|--|--|--|--|--|--|
| 平日即日検査予約サイト(名古屋市電子申請サービス)が新しくなりました。<br>申請方法については「 <u>平日即日検査の予約について</u> 」をご覧ください。<br>※土日検査の予約サイトは従来通りです。 |  |  |  |  |  |  |  |  |
| 平日昼間 平日夜間 土曜日 日曜日                                                                                       |  |  |  |  |  |  |  |  |
| ※予約開始日<br>平日昼間・夜間:検査日の10日前から<br>土日検査:検査日の30日前から                                                         |  |  |  |  |  |  |  |  |

1-1-4注意事項や検査内容などの詳細を確認して、希望する検査日時のボタンを押します。 ここでは、例として「(1) 千種 09:30」ボタンを選択します。

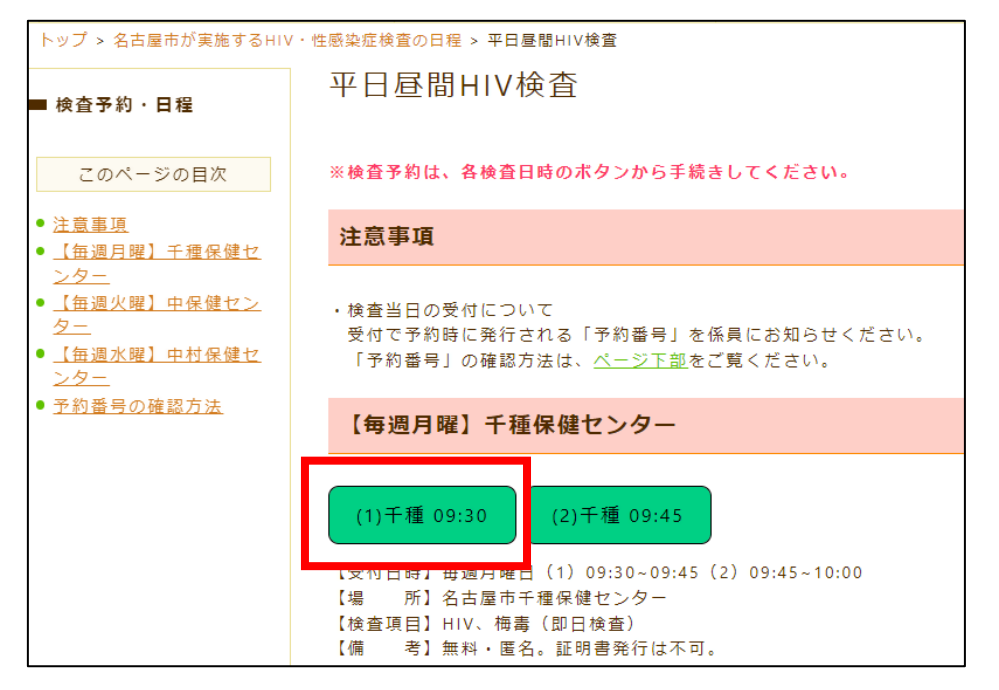

1-1-5表示されたカレンダーの「〇」を押して、申請ページに進みます。

「〇」がない場合は、予約枠に空きがないか、もしくは予約受付期間外のため、予約ができ ません。

| 日時の選択 予約情報の人力 内容の確認 予約元了                                                                                                    |                                                                    |                                     |                                                   |                                        |                               |                       |                                                                                                    |  |
|----------------------------------------------------------------------------------------------------|--------------------------------------------------------------------|-------------------------------------|---------------------------------------------------|----------------------------------------|-------------------------------|-----------------------|----------------------------------------------------------------------------------------------------|--|
| 【テスト】千種保健センターHIV検査                                                                                                    |                                                                    |                                     |                                                   |                                        |                               |                       |                                                                                                    |  |
|                                                                                                    |                                                                    |                                     |                                                   |                                        |                               |                       |                                                                                                    |  |
| HV模宜                                                                                                    |                                                                    |                                     |                                                   |                                        |                               |                       |                                                                                                    |  |
| 【受付日暇                                                                                                    | 寺】 毎週月                                                             | 目曜9:30,                             | ~9:45受付                                           | 4                                      |                               |                       |                                                                                                    |  |
| 【場戸                                                                                                    | 新】名古属                                                              | 【文刊口时】 毋迥月唯9,30~9,43文刊<br>【提        |                                                   |                                        |                               |                       |                                                                                                    |  |
| 1物 「川」 (4日) ビーT 個体) ビーン (10) 「「「」 (10) 「「」 (10) 「「」 (10) 「「」 (10) 「」 (10) 」 (10) 「」 (10) 「」 (10) 」 (10) 」 (10) 」 (10) 」 (10) 」 (10) 」 (10) 」 (10) 」 (10) 」 (10) 」 (10) 」 (10) 」 (10) 」 (10) `」 (10) `」 (10) |                                                                    |                                     |                                                   |                                        |                               |                       |                                                                                                    |  |
| 【検査項目                                                                                                    |                                                                    | 梅毒(即                                | にほこファ<br>1日検査)                                    |                                        |                               |                       |                                                                                                    |  |
| 【検査項E<br>【備                                                                                                    | 当】HIV、<br>考】無料                                                     | 梅毒 (即<br>・匿名。証                      | NGCシン<br>1日検査)<br>E明書発行                           | fは不可。                                  |                               |                       |                                                                                                    |  |
| 【検査項目<br>【備<br>【予約期間                                                                                                    | 当】HIV、<br>考】無料<br>間】検査E                                            | 梅毒 (即<br>・匿名。証<br>日の10日前            | NGE C ジン<br>1日検査)<br>E明書発行<br>前から検査               | fは不可。<br>登日の2開月                        | F日前ま <sup>-</sup>             | ল                     |                                                                                                    |  |
| 【検査項目<br>【備<br>【予約期間                                                                                                    | 3] HIV、<br>考】無料<br>間】検査[                                           | 梅毒 (即<br>・匿名。証<br>日の10日前            | NGE C クク<br>1日検査)<br>E明書発行<br>前から検査               | Fは不可。<br>登日の2開月                        | 「日前ま「                         | で                     | 60                                                                                                    |  |
| 【検査項目<br>【備 <sup>編</sup><br>【予約期間                                                                                                    | 目】HIV、<br>考】無料<br>間】検査[                                            | 梅毒(即<br>・匿名。証<br>日の10日前             | NGE ビック<br>旧検査)<br>E明書発行<br>前から検査                 | 「は不可。<br>登日の2開月                        | 「日前ま」                         | で                     | 60                                                                                                    |  |
| 【検査項目<br>【備 7<br>【予約期間<br>< 前週                                                                                                    | 目】HIV、<br>考】無料<br>間】検査E                                            | 梅毒 (即<br>・匿名。証<br>日の10日前            | NGE C ジン<br>P 日検査)<br>E 明書発行<br>前から検査             | Fは不可。<br>登日の2開月<br>週                   | 「日前ま                          | で                     | <b>60</b><br>翌週:                                                                                           |  |
| 【検査項目<br>【備<br>【予約期間<br><前週                                                                                                    | 3】HIV、<br>考】無料<br>間】検査[                                            | 梅毒 (即<br>・匿名。証<br>日の10日前            | NGE C ジン<br>I 日検査)<br>E 明書発行<br>前から検査             | Fは不可。<br>登日の2開F<br>週<br>2022年4月        | F日前ま <sup>-</sup>             | 所要時間                  | <b>60</b><br>翌週)                                                                                           |  |
| 【検査項目<br>【備 君<br>【予約期間<br><前週<br>予約日時                                                                                                    | 1<br>1<br>1<br>1<br>1<br>1<br>1<br>1<br>1<br>1<br>1<br>1<br>1<br>1 | 梅毒(即<br>・匿名。証<br>日の10日前<br><b>2</b> | NGE C ジン<br>旧検査)<br>E明書発行<br>前から検査<br>9<br>2<br>3 | rは不可。<br>査日の2開府<br>週<br>2022年4月<br>4   | F日前ま <sup>-</sup><br>5        | で<br>所要時間<br>6        | 60<br><sup>翌通:</sup>                                                                                       |  |
| 【検査項目<br>【備 7<br>【予約期間<br><前週<br>予約日時                                                                                                    | 3] HIV、<br>考] 無料<br>間] 検査<br>1<br>(金)                              | 梅毒(即<br>・匿名。証<br>日の10日前<br>(土)      | Rue C ジン<br>日検査)<br>E明書発行<br>前から検査<br>3<br>(日)    | rは不可。<br>登日の2開府<br>2022年4月<br>4<br>(月) | 示日前ま <sup>−</sup><br>5<br>(火) | で<br>所要時間<br>6<br>(水) | 2<br>一<br>一<br>一<br>一<br>の<br>の<br>の<br>つ<br>の<br>の<br>の<br>の<br>の<br>の<br>の<br>の<br>の<br>の<br>の<br>の<br>の |  |

## 検査日が7日以上先の場合

検査予約を検査日の10日前から受け付けているため、検査日が予約申込日より7日以上 先にあたる場合があります。その場合は、「翌週」ボタンを押して、予約が可能であるかを 確認してください。

例:予約申込日が 3/25 で、予約する検査日が 4/4 の場合

| <前週  |                  |           | \$               | 週                |                  |                  | 翌週 >             |  |
|------|------------------|-----------|------------------|------------------|------------------|------------------|------------------|--|
|      | 2022年3月          |           |                  |                  |                  |                  |                  |  |
| 予約日時 | <b>25</b><br>(金) | 26<br>(±) | <b>27</b><br>(日) | <b>28</b><br>(月) | <b>29</b><br>(火) | <b>30</b><br>(水) | <b>31</b><br>(木) |  |
| 9:30 | ×                | ×         | ×                | ×                | ×                | ×                | ×                |  |

表示された7日間に4/4がないので、「翌週」ボタンを押す

翌週が表示されるので、予約可能かどうか確認する。

| <前週 今週 翌3 |         |     |     |     |     |     |     |  |  |
|-----------|---------|-----|-----|-----|-----|-----|-----|--|--|
|           | 2022年4月 |     |     |     |     |     |     |  |  |
| 予約日時      | 1       | 2   | 3   | 4   | 5   | 6   | 7   |  |  |
|           | (金)     | (±) | (日) | (月) | (火) | (水) | (木) |  |  |
| 9:30      | ×       | ×   | ×   | 0   | ×   | ×   | ×   |  |  |

### 2予約申し込み手順

平日即日検査の予約サイト(名古屋市電子申請サービス)では、以下の二通りの申請方法 があります。

**1.ログインして申請する方法**(Google、LINE 等のアカウント認証) p.7 →申請内容を一時保存したり、過去の申請内容を確認することができます

**2.ログインせずに申請する方法**(メールアドレス認証)p.12 →メールアドレスのみでの申請を希望される場合は、こちらから申請をしてください。

#### 2-1 ログインして申請する方法(アカウント認証)

2-1-1「ログインして申請に進む」を選択します

| <b>1</b><br>日時の選択   | <ul><li>予約情報の入力</li></ul> | 3<br>内容の確認 |      |  |  |  |  |  |  |
|---------------------|---------------------------|------------|------|--|--|--|--|--|--|
| 【テスト】               | 】千種保健1                    | マンターHI     | [V検査 |  |  |  |  |  |  |
| 予約日時<br>2022/4/4(月) | 9:30 ~ (所要時間              | : 60分)     | _ 編集 |  |  |  |  |  |  |
|                     | ログインして進む                  |            |      |  |  |  |  |  |  |
| または<br>メールを認証して進む   |                           |            |      |  |  |  |  |  |  |
|                     |                           |            |      |  |  |  |  |  |  |

アカウント認証では、①Google、②LINE、③Graffer(電子申請サービス)、以上の3通りか らログイン方法を選択することができます。ここでは、例として Google アカウントでのロ グイン方法を紹介します。

2-1-2「Google でログイン」を選択します

| <b>Graffer</b><br>スマート申請                           |  |  |  |  |  |  |  |
|----------------------------------------------------|--|--|--|--|--|--|--|
| G Googleでログイン                                      |  |  |  |  |  |  |  |
| LINEでログイン                                          |  |  |  |  |  |  |  |
| 入力した情報が、GoogleまたはLINEに送信されることはありません。<br><b>またけ</b> |  |  |  |  |  |  |  |
| メールアドレス <u>必須</u>                                  |  |  |  |  |  |  |  |
| パスワード ※須                                           |  |  |  |  |  |  |  |

2-1-3 Google アカウントでご利用のメールアドレス、または電話番号を入力します

| Graffer                                                                                                    |
|----------------------------------------------------------------------------------------------------|
| ログイン                                                                                                    |
| 「Graffer アカウント」に移動                                                                                                    |
| メールアドレスまたは電話番号<br> <br>メールアドレスを忘れた場合                                                                                                    |
| 続行するにあたり、Google はあなたの名前、メールア<br>ドレス、言語設定、プロフィール写真を Graffer アカ<br>ウント と共有します。 このアプリを使用する前に、<br>Graffer アカウント のプライバシー ポリシーと<br>利用規約をご確認ください。 |
| アカウントを作成 次へ                                                                                                    |
| アカウントを作成                                                                                                    |

2-1-4 Google アカウントでご利用のパスワードを入力します

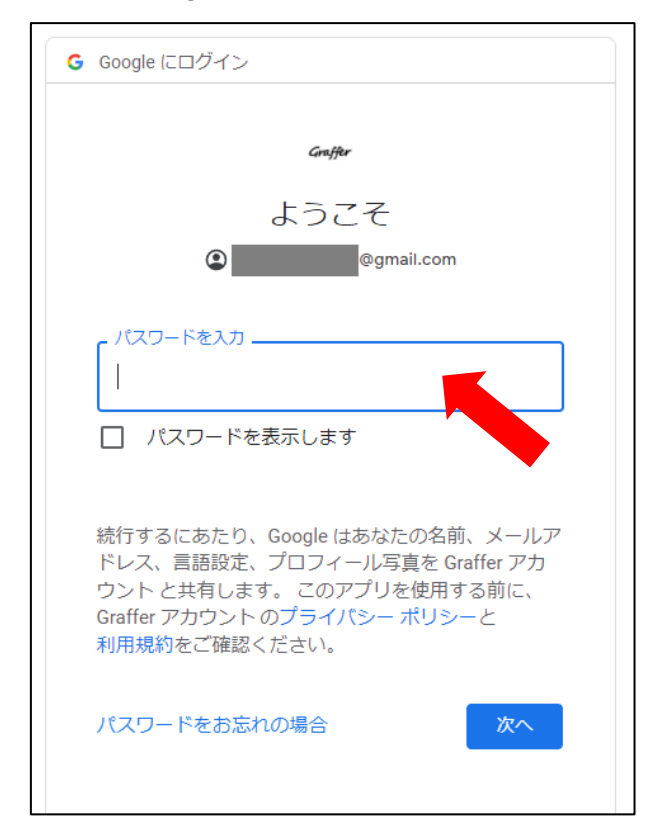

2-1-5申請フォームが表示されるので、質問項目に回答します。

| 1         3         4           日時の選択         予約情報の入力         内容の確認         予約完了 |                           |
|----------------------------------------------------------------------------------|---------------------------|
| 【テスト】千種保健センターHIV検査                                                               |                           |
| 予約日時                                                                             |                           |
| 2022/4/4(月) 9:30 ~ (所要時間: 60分)                                                   | <sup>編集</sup> <b>注意!!</b> |
| 予約者名                                                                             |                           |
| 匿名と入力してください。                                                                     | 予約者名は                     |
| 例) 匿名<br>30文字以内で入力してください                                                         | 「匿名」                      |
| 申請者情報                                                                            | と入力してください                 |
| 性別                                                                               |                           |
| 〇 男                                                                              |                           |
| 〇 女                                                                              |                           |

2-1-6全ての項目に回答し、利用規約を確認の上、「確認に進む」ボタンを押します。

| 検査結果について②                                          |
|----------------------------------------------------|
| 感染機会から3か月以上経過していない場合、結果が正確に出ない場合があります。             |
| ● 確認しました                                           |
| 持ち物                                                |
| 検査当日は、新型コロナウイルス感染症対策のため、マスク若用でお越しください。             |
| ● 確認しました                                           |
| 検査当日の受付について                                        |
| 検査当日、受付で「予約番号」を係具にお知らせください。「予約番号」は、予約完了後にお送りするメールに |
| 記載の【予約詳細ページ】から確認することができます。                         |
| ● 確認しました                                           |
| ボタンを押下し確認に進わと、利用提約に同意したとみなされます。                    |
| 確認に進む                                              |

2-1-7表示された確認画面で、回答に誤りがないかを確認します。

| <b>1</b><br>日時の選択 | 2 予約情報の入力       | 内容の確認         |           |
|-------------------|-----------------|---------------|-----------|
| 【テスト】             | 「千種保健も          | <b>≥ンター</b> H | IV検査      |
| 予約日時              |                 |               |           |
| 2022/4/4(月) 9     | :30 ~ (所要時間: 60 | 分)            | 👤 日時を変更する |
| <b>予約者名</b><br>匿名 |                 |               |           |
| 申請者情報             |                 |               |           |
| 性別                |                 |               |           |
| 男                 |                 |               |           |
| 年齡                |                 |               |           |
| 20歳未満             |                 |               |           |
| 居住地               |                 |               |           |
| 名古屋市内             |                 |               |           |

2-1-8誤りがないことを確認し、「予約を確定する」を押します。

| 持ち物                                                |
|----------------------------------------------------|
| 検査当日は、新型コロナウイルス感染症対策のため、マスク若用でお越しください。             |
| 確認しました                                             |
| 検査当日の受付について                                        |
| 検査当日、受付で「予約番号」を係員にお知らせください。「予約番号」は、予約完了後にお送りするメールに |
| 記載の【予約詳細ページ】から確認することができます。                         |
| 確認しました                                             |
|                                                    |
|                                                    |
| 予約を確定すると @gmail.com 宛に予約完了                         |
| メールが送られます。                                         |
|                                                    |
| 入力画面に戻る 予約を確定する                                    |

2-1-9予約が完了すると、以下の画面が表示され、予約完了メールが届きます。

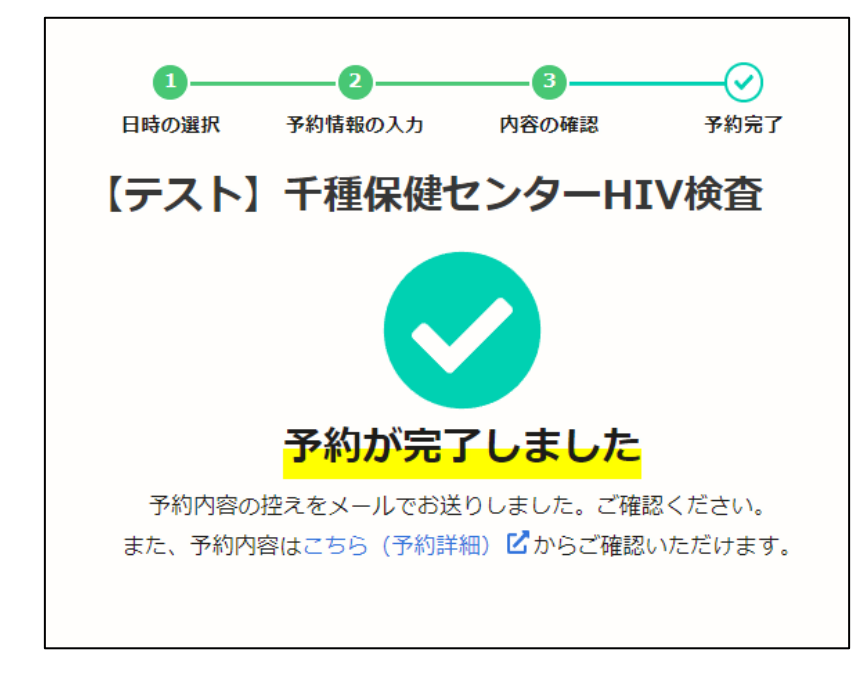

2-1-10検査当日の受付について

受付で「予約番号」を係員にお知らせください。

「予約番号」の確認方法は、p.14「予約番号の確認方法」をご覧ください。

2-2ログインせずに申請する方法(メールアドレス認証)

2-2-1「メールを認証して申請に進む」を選択します。

| 0—            |               | 3             |      |
|---------------|---------------|---------------|------|
| 日時の選択         | 予約情報の入力       | 内容の確認         | 予約完了 |
| 【テスト】         | 千種保健也         | ュンターHI        | [V検査 |
| 予約日時          |               |               |      |
| 2022/4/4(月) 9 | 9:30 ~ (所要時間  | : 60分)        | ▲ 編集 |
|               |               |               |      |
|               | ログイン          | して進む          |      |
|               | グインすると少ない入力項目 | で、カンタンに予約ができま |      |
|               | ŧ             | tit           | -    |
|               | メールを認         | 証して進む         |      |
|               |               |               |      |

2-2-2認証に利用するメールアドレスを入力して、「確認メールを送信」を押します。

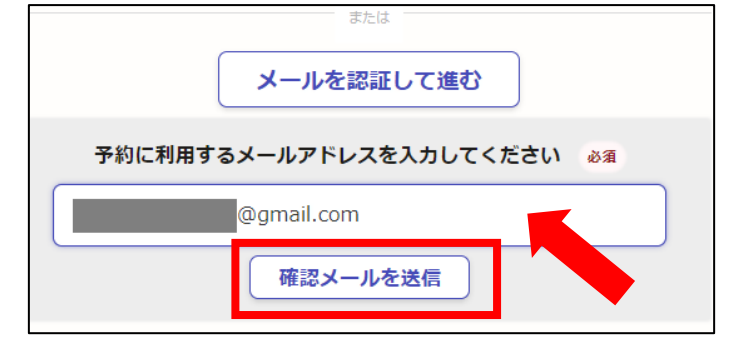

2-2-3入力したメールアドレス宛にメールが送信されます。

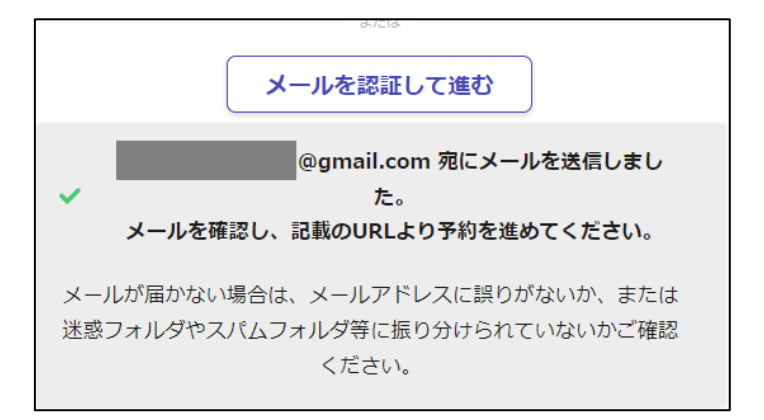

2-2-4届いたメールに記載されている URL にアクセスします

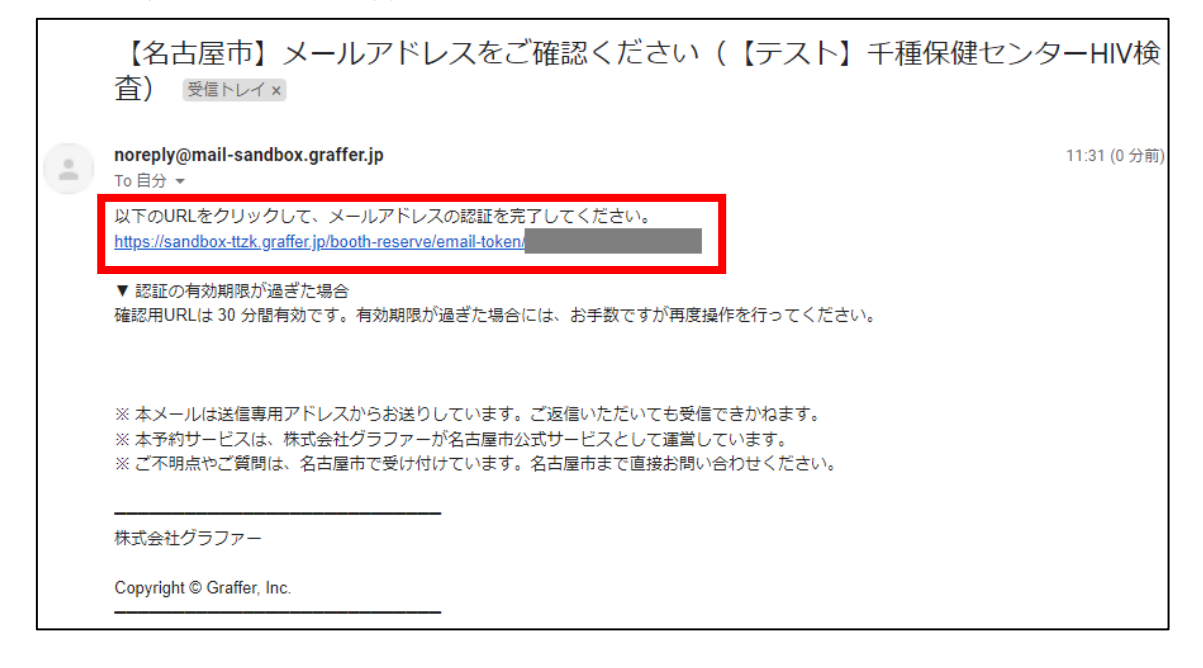

以降は、p.9「2-1-5」と同じ手続きです。

#### 3予約番号の確認方法

3-1-1予約が完了すると、予約受付メールが届きます。

3-1-2メール本文に記載の【予約詳細ページ】URLにアクセスします。

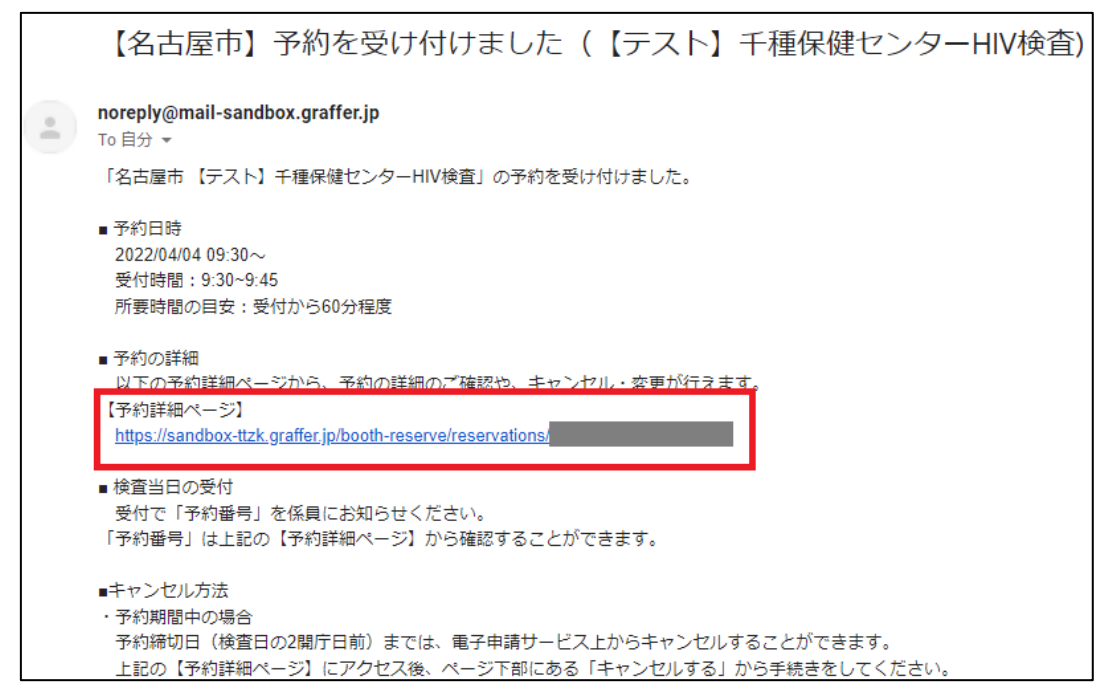

3-1-3表示された予約詳細ページで、予約番号・予約内容の確認をすることができます。

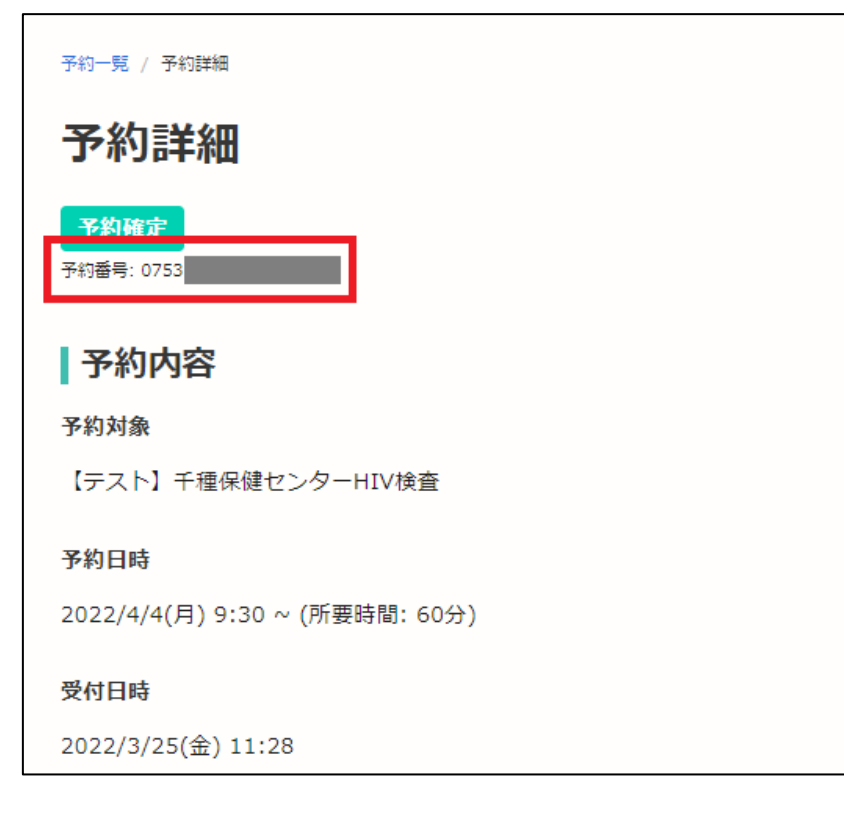

#### 4キャンセル方法

#### 4-1予約期間中の場合

予約締切日(検査日の2開庁日前)までは、電子申請サービス上からキャンセルすることが できます。

4-1-1予約時に届いた予約受付メールに記載の【予約詳細ページ】にアクセスします。

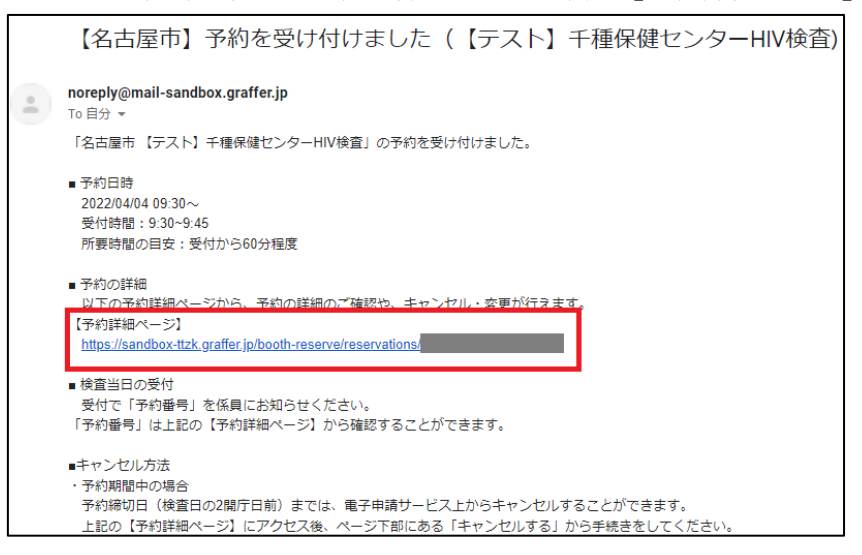

4-1-2予約詳細ページが表示されるので、ページ下部に移動します。

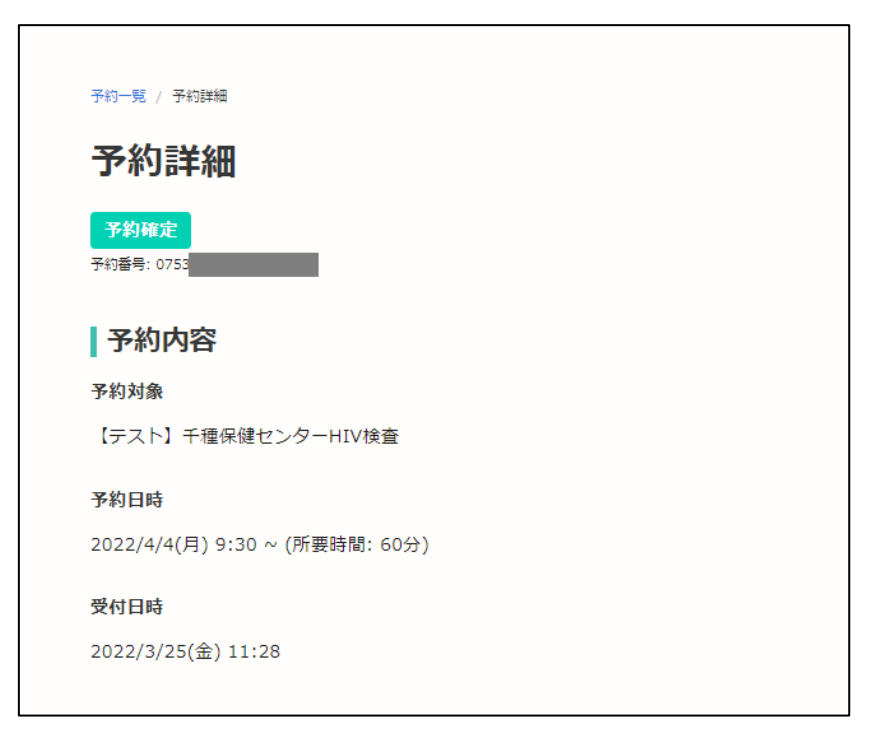

4-1-3「キャンセルする」ボタンを押します。

| 検査で「判定保留」と判断された場合は、確認検査を実施します。その場合、結果判明までに日数がかかるた  |
|----------------------------------------------------|
| め、原則1週間後に千種保健センターへお越しいただくことになります。                  |
| 確認しました                                             |
| 検査結果について②                                          |
| 感染機会から3か月以上経過していない場合、結果が正確に出ない場合があります。             |
| 確認しました                                             |
| 持ち物                                                |
| 検査当日は、新型コロナウイルス感染症対策のため、マスク若用でお越しください。             |
| 確認しました                                             |
| 検査当日の受付について                                        |
| 検査当日、受付で「予約番号」を係具にお知らせください。「予約番号」は、予約完了後にお送りするメールに |
| 記載の【予約詳細ページ】から確認することができます。                         |
| 確認しました                                             |
|                                                    |
| 予約の変更・キャンセルは2022/4/1(金) 0:00まで可能です。                |
| 変更する キャンセルする                                       |
|                                                    |

4-1-4確認画面が表示されるので、「キャンセルする」を押します。

| 1100 (FORD>) > 58673225788 | 27.     |
|----------------------------|---------|
| 予約をキャンセルします。よろし            | いですか。   |
| 閉じる                        | キャンセルする |
|                            |         |

4-1-5以上で、キャンセルの手続きは完了です。

#### 4-2予約締切後の場合

電子申請サービスからのキャンセルはできません。

キャンセルする場合は、お手数ですが下記のお問い合わせ先までご連絡ください。

その際、【予約詳細ページ】に記載されている「予約番号」をお伝えください。

「予約番号」の確認方法は、p.14「予約番号の確認方法」をご覧ください。

【お問い合わせ】

名古屋市健康福祉局新型コロナウイルス感染症対策部感染症対策室

電話番号: 052-972-2631

メールアドレス: a2631@kenkofukushi.city.nagoya.lg.jp

受付時間:月曜日から金曜日(休日、祝日、年末年始を除く)の午前8時45分から午後5時30分まで